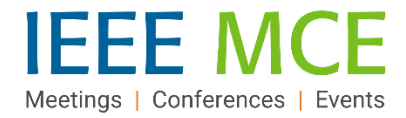

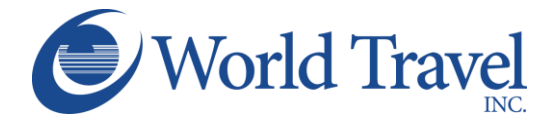

# IEEE Volunteer Concur Travel Quick Start Guide

#### Getting Started: Access IEEE Concur Expense & Travel (Known as: NextGen Expense Reimbursement (Concur) & Travel)

The NextGen Expense Reimbursement (Concur) & Travel tool uses a single sign-on process for logging in through ieee.org/expense, not concur.com. All users will need an IEEE account (IEEE username and password), as well as an Expense Reimbursement (Concur) account to access the platform.

If you do not already have an IEEE account or an Expense Reimbursement account, please visit <u>IEEE's NextGen Expense</u> <u>Reimbursement (Concur) & Travel</u> information page to learn how to create the accounts.

<u>Please Note:</u> When completing the NextGen Expense Reimbursement Concur User Registration Form (Step 2), please be sure to indicate your preference to have access to Concur Travel. Within 24-36 hours of your request, you will receive an email with login instructions.

#### **Review and Complete Profile Settings**

Before you use Concur Travel for the first time, you will need to create or update, and then save, your Travel profile. Even if no changes are needed for an existing travel profile, you must open and save your profile before you can book a trip in Concur Travel. To access your Concur Travel Profile information:

- 1. Select Profile in the upper right-hand corner of the Concur IEEE home screen.
- 2. Select Profile Settings to see the menu for Profile Update Options.
- 3. On the Profile Options page, select any Travel Setting to update or confirm the profile content.

Update the appropriate information in each section or page and click Save.

**Note:** Complete all required fields including your legal name that is on your travel document (Driver's License or Passport), date of birth and gender before saving your profile.

|                                                                          |                                                                                            |                                                                  | Administration -   Help                                                         | p▼    |
|--------------------------------------------------------------------------|--------------------------------------------------------------------------------------------|------------------------------------------------------------------|---------------------------------------------------------------------------------|-------|
| SAP Concur C. Travel                                                     | Expense Approvals Reportin                                                                 | ng  → App Center 🕝                                               | NextGen Help Profile 👻 🖉                                                        | 3     |
|                                                                          |                                                                                            | + +                                                              | Sherry Russ Sills                                                               |       |
| Hello, Sherry                                                            |                                                                                            | Start a Enter<br>Report Reservation                              | Upi 2 Profile Settings   Sign Out<br>Rect                                       |       |
| TRIP SEARCH                                                              |                                                                                            |                                                                  | i >                                                                             | <     |
| Travel Settings                                                          | location address.                                                                          |                                                                  | How can we contact you about your travel an                                     | range |
| Travel Preferences<br>International Travel<br>Frequent-Traveler Programs | Credit Card Information<br>You can store your credit can<br>to re-enter it each time you p | rd information here so you don't<br>purchase an item or service. | t have You can allow other people within your compared of the expenses for you. | anies |
| Assistants/Arrangers                                                     | E-Receipt Activation                                                                       |                                                                  | Travel Profile Options                                                          |       |
| Other Settings                                                           | Enable e-receipts to automa<br>participating vendors.                                      | tically receive electronic receipt                               | ts from Carrier, Hotel, Rental Car and other travel-rel Change Password         | lated |
| E-Receipt Activation                                                     | Travel Vacation Reassign                                                                   | nment                                                            | Change your password.                                                           |       |

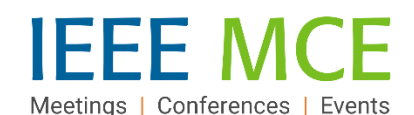

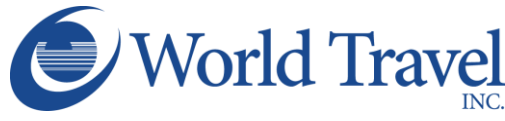

Once your profile information is entered and saved, it will be electronically routed to IEEE's corporate travel agency of record, World Travel, Inc. You are now ready to begin your flight search.

1

2

3

4

11

14

# **Begin a Flight Search**

- 1. Select "Travel" at the top left to exit the Profile page.
- 2. Click the Airplane/Train icon at the top of the page.
- 3. Click to Select a Flight Search type:
  - Round Trip One Way Multi-City
- Enter the 'From' and 'To' details using the city name, airport code or train station name. Use "Find an Airport" if you are unfamiliar with the area.
- 5. Click "Show More" to add additional detail options.
- 6. Click the calendar in the Depart and Return fields to select dates *(shows inventory up to 331 days out.).*
- 7. Select 'Depart' or 'Arrive' in the drop-down boxes to direct the basis for the time search.
- 8. Select a portion of day or a specific hour in the 'Time' drop-down boxes.
- 9. Select a time range around your set time for the search. The wider the range of hours before and after your times (+3 field), the more flight options will be returned.
- 10. Click the down arrow next to the hour range field to reveal a timeline of non-stop flights (in green).
- 11. Check the car and/or hotel box, if desired.
- 12. Choose a Class option from the drop-down list. Economy is set by default and can be changed, as needed.
- 13. Set a 'Search by' preference. Default is 'by Fares' but you may choose to adjust this to 'by Schedule'.
- 14. Check the 'Specify Carrier' box to search by a specific carrier (e.g., United), if desired.
- 15. Click Search.

**<u>Note</u>:** If your Travel Profile was not completed, a notification window will appear after selecting 'Search' to advise that your profile must be completed before the system will allow you to continue.

Please refer to <u>IEEE's Travel and Expense Reimbursement Guidelines</u> for travel reimbursement guidelines.

| SADCO                                                                                                    | neur I                                                      | <u>ର</u>                              | Travel                                     | Reporting <b>T</b>                                                                                                    |  |  |  |  |  |
|----------------------------------------------------------------------------------------------------|-------------------------------------------------------------|---------------------------------------|--------------------------------------------|----------------------------------------------------------------------------------------------------|--|--|--|--|--|
| SAF CU                                                                                                    |                                                             | S                                     | indiver                                    | reporting                                                                                                    |  |  |  |  |  |
| Travel                                                                                                    | Arrang                                                      | jers                                  | Trip Lib                                   | rary Templates                                                                                                    |  |  |  |  |  |
| ×P                                                                                                    |                                                             | i-i                                   | Q                                          |                                                                                                    |  |  |  |  |  |
| Mixed Fli                                                                                                    | ight/Trai                                                   | in Sear                               | ch                                         |                                                                                                    |  |  |  |  |  |
| Round                                                                                                    | Trip                                                        | On                                    | e Way                                      | Multi City                                                                                                    |  |  |  |  |  |
| From 😮                                                                                                    |                                                             |                                       |                                            |                                                                                                    |  |  |  |  |  |
| Departure (                                                                                                    | city, airport                                               | or train s                            | station                                    | L. Calant an Otala almosta                                                                                                    |  |  |  |  |  |
| To 😮                                                                                                    |                                                             | FID                                   | a an airport                               | , canaci muspie arports                                                                                                    |  |  |  |  |  |
| Arrival city,                                                                                                    | airport or t                                                | train stati                           | on<br>t an aiment                          | L Select multiple almosts                                                                                                    |  |  |  |  |  |
|                                                                                                    |                                                             | FIL                                   | a an arport                                | Connect manipule surports                                                                                                    |  |  |  |  |  |
|                                                                                                    |                                                             | _                                     |                                            |                                                                                                    |  |  |  |  |  |
|                                                                                                    |                                                             | Sea                                   | irch                                       |                                                                                                    |  |  |  |  |  |
|                                                                                                    | E F                                                         | Chau                                  | Mara                                       |                                                                                                    |  |  |  |  |  |
|                                                                                                    | эL                                                          | Show                                  | More                                       |                                                                                                    |  |  |  |  |  |
| Depart 😭                                                                                                    | 6                                                           | 7                                     | 0                                          | 0 10                                                                                                    |  |  |  |  |  |
| 10/24/20                                                                                                    | 022 dep                                                     | art 🗸                                 | Morning                                    |                                                                                                    |  |  |  |  |  |
| 24 hour rar                                                                                                    | nge                                                         |                                       |                                            | refresh graph                                                                                                    |  |  |  |  |  |
| 12:00 am                                                                                                    |                                                             | N                                     | oon                                        | 24 hour range refresh graph<br>12:00 am Noon 11:59 cm                                                                                                    |  |  |  |  |  |
|                                                                                                    |                                                             |                                       |                                            |                                                                                                    |  |  |  |  |  |
|                                                                                                    |                                                             |                                       |                                            |                                                                                                    |  |  |  |  |  |
| Return 😮                                                                                                    | 122 den                                                     | art 🗸                                 | Afternor                                   |                                                                                                    |  |  |  |  |  |
| Return (2)                                                                                                    | 022 dep                                                     | art 🗸                                 | Afternoo                                   | n <b>v</b> ±3 <b>v</b> ^                                                                                                    |  |  |  |  |  |
| Return 👔                                                                                                    | 022 dep<br>nge                                              | oart 🗸                                | Afternoc                                   | n V ±3 V ^<br>refresh graph                                                                                                    |  |  |  |  |  |
| Return (2)<br>10/27/20<br>24 hour rar<br>12:00 am                                                                 | 022 dep<br>nge                                              | Nart 🗸                                | Afternoc                                   | م ب المعالي ( المعالي ) من المعالي ( المعالي ) من المعالي ( المعالي ) من المعالي ( المعالي ) من المعالي ( المعالي ) معالي ( المعالي ) معالي (<br>معالي ( المعالي ) معالي ( المعالي ) معالي ( معال |  |  |  |  |  |
| Return (2)<br>10/27/20<br>24 hour ran<br>12:00 am                                                                 | 022 dep<br>nge<br>Drop-off ca                               | art 🗸                                 | Afternoc                                   | n 🗙 ±3 🔪 ^<br>refresh graph<br>11.92 pm                                                                                                    |  |  |  |  |  |
| Return ()<br>10/27/20<br>24 hour ran<br>12.00 am<br>Pick-up/C<br>Find a Ho                                        | 022 dep<br>nge<br>Drop-off ca                               | N N N N N N N N N N N N N N N N N N N | Afternoc                                   | n V ± 3 V<br>retresh graph<br>11.99 pm                                                                                                    |  |  |  |  |  |
| Return ()<br>10/27/20<br>24 hour rar<br>12:00 am<br>Pick-up/C<br>Find a Ho                                        | D22 dep<br>nge<br>Drop-off ca<br>otel                       | Nart V                                | Afternoc                                   | n v ±3 v ^<br>nafresh graph<br>11.50 pm                                                                                                    |  |  |  |  |  |
| Return ()<br>10/27/20<br>24 hour rar<br>12:00 am<br>Pick-up/C<br>Find a Ho<br>Class ()<br>Economy of              | D22 dep<br>nge<br>Drop-off ca<br>otel<br>12                 | Nart V                                | Afternoo                                   | on v ± 3 v ^<br>refresh (gaph<br>11.50 pm                                                                                                    |  |  |  |  |  |
| Return ()<br>10/27/20<br>24 hour rar<br>12:00 am<br>Pick-up/C<br>Find a Ho<br>Class ()<br>Economy cl              | D22 dep<br>nge<br>Drop-off ca<br>otel<br>12<br>ass          | ar at airp<br>Sear                    | Afternoc<br>ort<br>ort<br>the by 1<br>be V | n v ± 3 v ^<br>retresh graph<br>11.39 pm                                                                                                    |  |  |  |  |  |
| Return ()<br>10/27/20<br>24 hour rar<br>12:00 am<br>Pick-up/C<br>Find a Ho<br>Class ()<br>Economy of<br>Specify a | D22 dep<br>nge<br>Drop-off ca<br>otel<br>12<br>a carrier (g | ar at airp<br>Sear<br>Pric            | Afternoc<br>oon<br>ort<br>ch by 1<br>ce v  | n v ±3 v ^<br>refresh graph                                                                                                    |  |  |  |  |  |
| Return ()<br>10/27/20<br>24 hour rar<br>12:00 am<br>Pick-up/C<br>Find a Ho<br>Class ()<br>Economy cl<br>Specify a | D22 dep<br>nge<br>Drop-off ca<br>stel<br>12<br>ass          | ar at airpo                           | Afternoo<br>oon<br>ort<br>och by 1<br>oe V | n v ± 3 v ^<br>refresh graph                                                                                                    |  |  |  |  |  |

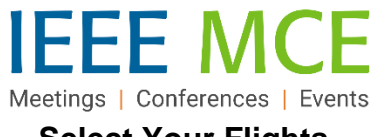

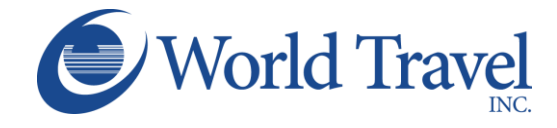

## **Select Your Flights**

Flight Search Results will appear based on your selected parameters, which will be outlined as a 'Trip Summary' on the top left side of the results page.

- 1. Select the 'Shop by Fares 'or 'Shop by Schedule' tab above the list (click the alternate button to switch between views.) The 'Show matrix' button will show flights grouped by airline.
- 2. Changes to your search can be made in this window from the left panel, using the 'Change Search' down arrow or using the blue-dot toggle slides.

#### 'By Schedule': ('by Fares' is below)

- 3. The default first choice will be 'Depart. Click the 'Select' button to choose a departure flight. The 'Return' choices will appear click 'Select' to choose a return flight.
- 4. The full itinerary will appear at the top of the screen. Click 'View Fares' to see rates for each seat class.
- 5. Click the fare amount button to advance to the Review and Reserve Flight screen.

| Travel Arrangers Trip Library                                                | emplates Tools                                                                                                    |                                                                |
|------------------------------------------------------------------------------|----------------------------------------------------------------------------------------------------|----------------------------------------------------------------|
| TRIP SUMMARY  Select Flights or Trains Round Trip EWR - ORD                  | NEWARK, NJ TO CHICAGO, IL<br>MON, OCT 24 - THU, OCT 27<br>Show matrix Print / Email<br>Shop by Fares Shop by Schedule | Show as USD 🗸                                                  |
| Depart: Mon, 10/24/2022<br>Return: Thu, 10/27/2022<br>Finalize Trip          | Depart Return<br>Newark, NJ - Mon, Oct 24<br>Flight Number Search Qsprted By: Sto                                     | Displaying: 23 out of 23 results.<br>Previous 1 2 3 Next   All |
| Depart - Mon, Oct 24<br>Depart 08:00 A - 11:54 A<br>Arrive 07:48 A - 05:53 P | 2<br>Most Preferred                                                                                                   | 07:48a ORD Nonstop Economy Select                              |
| Display Settings                                                             | Airline for IEEE                                                                                                    | Boeing 737-900 (Apollo)                                        |

|                         | Selected Fare                           |                                            |             |                  |        |                                    |
|-------------------------|-----------------------------------------|--------------------------------------------|-------------|------------------|--------|------------------------------------|
|                         | Nited                                   | 06:15a EWR → 07:48a<br>01:10p ORD → 04:30p | ORD Nonstop | 2h 33m<br>2h 20m | 4      | Remove X<br>\$641.52<br>View Fares |
|                         | Most Preferred Airlin                   | e for IEEE                                 |             |                  |        | Show all details ~                 |
|                         |                                         |                                            |             |                  |        |                                    |
| Fare O                  | ptions                                  | Free Checked                               | I Bags Ref  | undable          | 5      |                                    |
| Fare C<br>ECON<br>Rules | Options<br>OMY (U)<br>Benefits/Services | Free Checked                               | I Bags Ref  | undable<br>o     | 5<br>📀 | \$641.52                           |

#### CONCUR TRAVEL QUICK START GUIDE-IEEE EMPLOYEES – 12.07.2022

AUTHOR: SHERRY R. SILLS

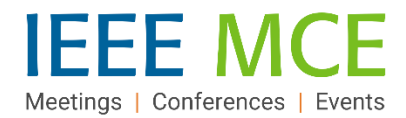

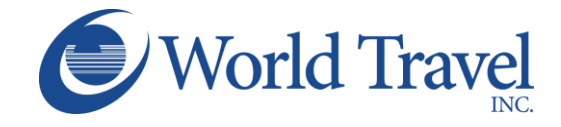

#### 'By Fares':

- 1. From the Search results screen, click 'View Fares' to reveal the Depart and Return flights for that itinerary in all seat classes.
- 2. Click the fare amount button (from the list below the itinerary breakdown) to select the seat class and to advance to the Review and Reserve Flight screen.

| Shop by Fares                               | Shop by Schedule                       |                              |                       |                                                          |
|---------------------------------------------|----------------------------------------|------------------------------|-----------------------|----------------------------------------------------------|
| Flight Number Searc                         | h Q Sorted                             | By: Price - Lo               | w to High             | V LIVE HELP<br>online                                    |
|                                             |                                        |                              | Displayir<br>Previous | ng: 62 out of 62 results.<br>  Page: 1 of 7   Next   All |
| 06:00a EW<br>United 686, 1                  | /R → 09:40a ORD<br>744                 | 1 stop IAD                   | 4h 40m                | \$401.06                                                 |
| 12:05p OR<br>United 785                     | $D \rightarrow 03:29p EWR$             | Nonstop                      | 2h 24m                | View Fares                                               |
| Most Preferred Air                          | rline for IEEE                         |                              |                       | Show all details $\lor$                                  |
| 08:35a EW<br>United 1683,                   | /R → 02:36p ORD                        | 1 stop CLE                   | 7h 01m                | \$401.06                                                 |
| 12:05p OR<br>United 785                     | $D \rightarrow 03:29p EWR$             | Nonstop                      | 2h 24m                | View Fares                                               |
|                                             |                                        |                              |                       | ]                                                        |
| 06:00a EWR<br>United 686, 174               | 2 → 09:40a ORD                         | 1 stop IAD                   | 4h 40m                | \$401.06                                                 |
| 12:05p ORD<br>United 785                    | → 03:29p EWR                           | Nonstop                      | 2h 24m                | Hide Fares                                               |
| Most Preferred Airlin                       | ne for IEEE                            |                              |                       | Hide all details $\wedge$                                |
| DEPART                                      | X Mon, Oct 24 –<br>13m layover in Wash | Newark, NJ to<br>hington, DC | Chicago, IL / 1       | h Flight details ∨                                       |
| RETURN                                      | 🌾 Thu, Oct 27 – (                      | Chicago, IL to N             | lewark, NJ            | Flight details ∨                                         |
| Fare Options                                | Free Checked B                         | 3ags Refur                   | ndable                | 2                                                        |
| ECONOMY (W, W<br>Rules<br>Benefits/Services | , V)<br>0                              | No                           | Ø                     | \$401.06                                                 |

CONCUR TRAVEL QUICK START GUIDE-IEEE EMPLOYEES – 12.07.2022

AUTHOR: SHERRY R. SILLS

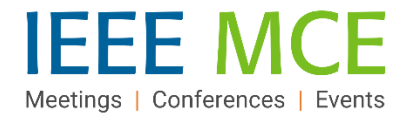

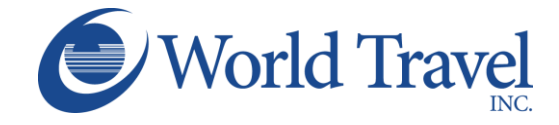

# **Review and Reserve a Flight**

- 1. Review the Flights and Traveler Information on this page, using the 'Back' button at the bottom of the page for flight changes and the Traveler Information 'Edit' button for profile updates.
- 2. Select a Frequent Flyer Program from the drop-down (list will include those in your profile) or add a program in the 'Enter Traveler Information' box.

| 1 | REVIEW FLIGHTS             |                                           |                               |                                |                       |  |
|---|----------------------------|-------------------------------------------|-------------------------------|--------------------------------|-----------------------|--|
|   | DEPART                     | ✗ Mon, Oct 24 – N<br>13m layover in Washi | lewark, NJ to C<br>ington, DC | hicago, IL / 1h                | Hide details $\wedge$ |  |
|   | Mon, Oct 24                |                                           |                               |                                |                       |  |
|   | 06:00a EWR $\rightarrow$   | 07:20a IAD                                | 1h 20m                        | United 686<br>Boeing 757-200   |                       |  |
|   | Layover in Washin          | gton, DC                                  | 1h 13m                        | Washington Dulles Intl Airport | t                     |  |
|   | Mon, Oct 24                |                                           |                               |                                |                       |  |
|   | 08:33a IAD $\rightarrow$ 0 | 9:40a ORD                                 | 2h 07m                        | United 1744<br>Boeing 737-800  |                       |  |
|   | RETURN                     | 🏋 Thu, Oct 27 – C                         | hicago, IL to Ne              | wark, NJ                       | Hide details $\wedge$ |  |
|   | Thu, Oct 27                |                                           |                               |                                |                       |  |
|   | 12:05p ORD $\rightarrow$   | 03:29p EWR                                | 2h 24m                        | United 785<br>Boeing 737-800   |                       |  |
|   | ENTER TRAV                 | ELER INFORM                               | NATION                        |                                |                       |  |
|   | Ensure all traveler inf    | ormation below is corre                   | ect. 🕜                        | 1                              |                       |  |
|   | Primary Trave              | eler                                      | 62.6880 Em                    | E                              | dit   Review all      |  |
|   | Name. LonrAnn C            | omen Flore, 152-                          | 02-0000 EIII                  |                                |                       |  |
| 2 | Frequent Flyer             | Programs Add a Pr                         | rogram                        |                                |                       |  |
|   | For United                 |                                           |                               |                                |                       |  |
|   | No Program selected        |                                           |                               |                                |                       |  |
| L |                            |                                           |                               |                                |                       |  |

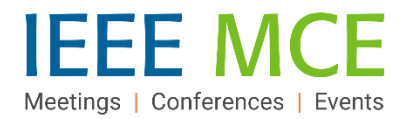

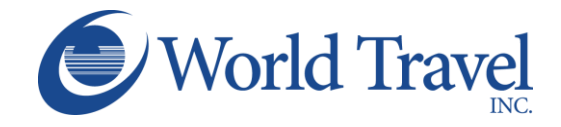

3. Select your seats.

**Note:** Seats that are considered upgrades (starred, premium seats) can ONLY be selected for those travelers with sufficient status in an airline's frequent traveler reward program such that those seats are available at no cost. If eligible, select your desired seat in the Travel Details page and continue the reservation. Seats requiring payment in the absence of a reward program benefit, CANNOT be selected in the SAP Concur Travel reservation process. This is an SAP Concur software programming limitation; IEEE nor World Travel, Inc. have any ability to change this system programming functionality. See the Travel Program <u>FAQ</u>s for full details on selecting seat upgrades.

| SELECT SEATS<br>Select your preferred seats, otherwise Concur will request them for you based on your Profile. |                                                                        |                                                                                                    |  |  |  |
|----------------------------------------------------------------------------------------------------|------------------------------------------------------------------------|----------------------------------------------------------------------------------------------------|--|--|--|
| Flight                                                                                                    |                                                                        | Seat                                                                                                    |  |  |  |
| UA<br>686                                                                                                    | Economy (W)                                                            | Select a seat                                                                                                    |  |  |  |
| UA<br>1744                                                                                                    | Economy (W)                                                            | Select a seat                                                                                                    |  |  |  |
| UA<br>785                                                                                                    | Economy (V)                                                            | Select a seat                                                                                                    |  |  |  |
|                                                                                                    | SELEC<br>Select your<br>Flight<br>UA<br>686<br>UA<br>1744<br>UA<br>785 | SELECT SEATS<br>Select your preferred seats, othe<br>Flight<br>UA Economy (W)<br>04 Economy (W)<br>1744 Economy (W)<br>1745 Economy (V) |  |  |  |

- 4. Review the price summary and select a method of payment (add a credit card here, as necessary.)
- 5. Click 'Back' to make changes or 'Reserve Flight and Continue' to confirm the reservation.

| REVIEW                     | PRICE SI    | JMMARY         |              |  |
|----------------------------|-------------|----------------|--------------|--|
| Description                | Fare        | Taxes and Fees | Charges      |  |
| Airfare                    | \$337.54    | \$63.52        | \$401.06     |  |
|                            |             | Total Due No   | ow: \$401.06 |  |
| SELECT A METHOD OF PAYMENT |             |                |              |  |
| Linux and a second         | a ta a su O |                |              |  |

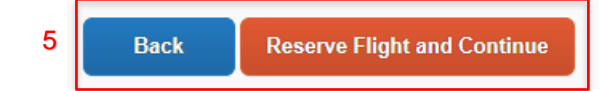

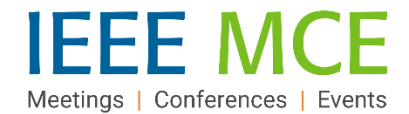

3

4

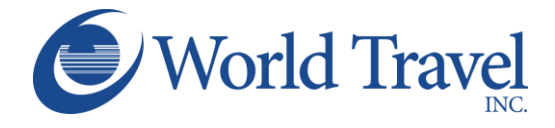

#### Finalize Your Trip - Review Travel Details

- 1. Review the Trip Overview section and note the deadline for confirming the reservation.
- 2. Add a car or hotel here, if desired.
- Review the Reservations details for all trip segments and make changes to the flight/train selections or seat selections.
- 4. Add the trip segments to your itinerary, if desired.
- 5. Review the estimated cost to confirm it is as expected.
- 6. Click 'Next' to continue to Confirmation.

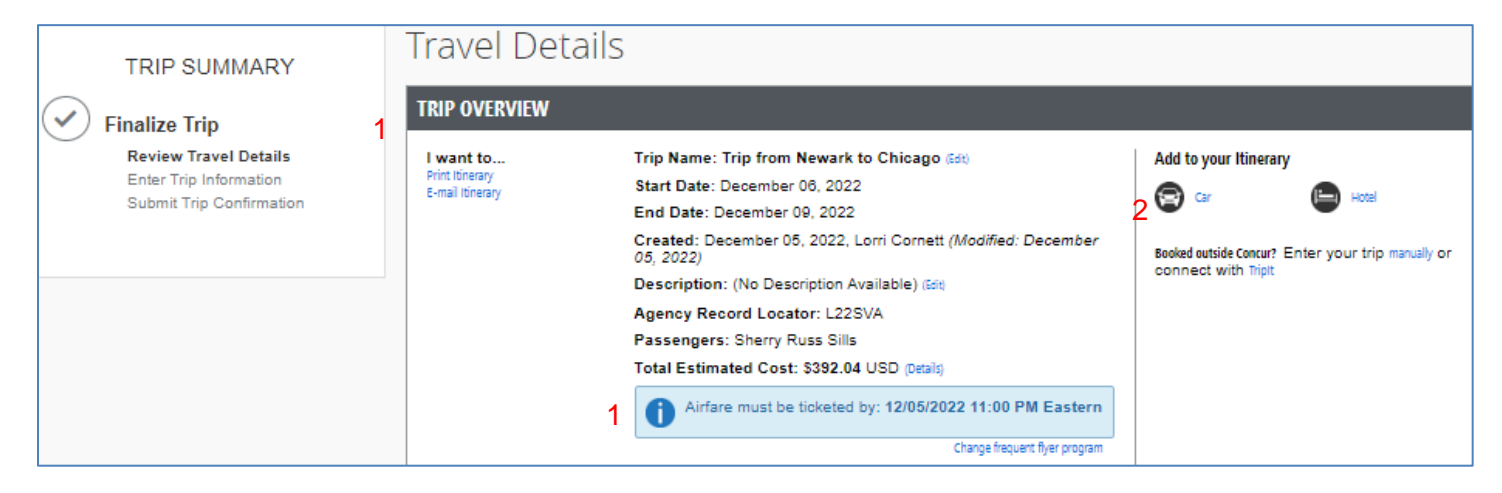

RESERVATIONS Tuesday, December 06, 2022

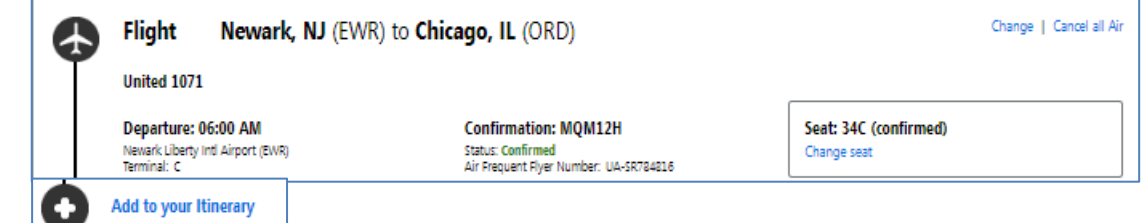

| TOTAL ESTIMATED COST                                                                 |                               |                                         |                 |               |
|--------------------------------------------------------------------------------------|-------------------------------|-----------------------------------------|-----------------|---------------|
| Air<br>Airfare quoted amount:<br>Taxes and fees:                                     | 5                             | View Far<br>\$337.53 USD<br>\$54.51 USD | e Rules         |               |
| Total Estimated Cost:<br>TICKET NOT YET ISSUED, AIREARE QUOTED IN ITINERARY IS I     | NOT GUARANTEED UN             | \$392.04 USD                            | SUED            |               |
| HOREF NOT TEL 1990ED. AIM ARE QUOTED IN THREMAN 191                                  |                               | THE HONE TO ARE TO                      | 50ED.           |               |
|                                                                                      |                               |                                         |                 |               |
|                                                                                      |                               |                                         |                 |               |
| If you close at this point your reservation may be cancelled. Note: An<br>cancelled. | y part of the trip that is in | istant purchase or has                  | deposit require | d will not be |

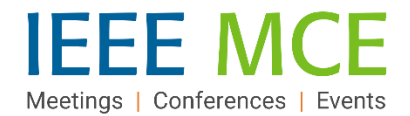

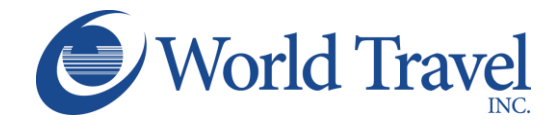

#### Enter Trip Information

- 1. Add a required Trip Name so that it can be added to your 'upcoming trip' list and a Trip Description, if desired.
- 2. Add a Comment to the Travel Agent to share information, being careful that your comment does not unnecessarily appear as a request for additional services, as they may incur a fee.
- 3. Add an email recipient to share the confirmation with another person.
- 4. If a Tripit user, select an option on this screen.
- 5. Use the bottom button options to manage the reservation process. If ready to move on to finalize, click 'Next.'

| TRIP SUMMARY<br>Finalize Trip<br>Review Travel Details<br>Enter Trip Information<br>Submit Trip Confirmation | Trip Booking Information<br>The trip name and description are for your record keeping convenience. If you ha<br>Trip Name<br>This will appear in your upcoming trip list.<br>Trip from Newark to Chicago<br>Comments for the Travel Agent (optional) | ave any special requests for the travel agent, please enter them into the agent comments section. Trip Description (optional) Used to identify the trip purpose |
|----------------------------------------------------------------------------------------------------|----------------------------------------------------------------------------------------------------|----------------------------------------------------------------------------------------------------|
|                                                                                                    | Special Requests may incur a higher service fee.                                                                                                    | Send a copy of the confirmation to:  Send my email confirmation as                                                                                              |
| A<br>Share trip destination and dates with y<br>Make this trip private                                       | rour Triplt Connections and Groups.                                                                                                    | Display Trip Hold Trip << Previous Next >> Cancel Trip                                                                                                    |

### **Purchase Ticket**

- 1. Review the Trip Overview section to confirm final selections and details.
- 2. Note the deadline for finalizing the trip.
- 3. Select from the bottom button selections to review previous screens, purchase the ticket or cancel.

| TRIP SUMMARY                                                                                    | Trip Confirmation                                                                                                    |
|-------------------------------------------------------------------------------------------------|----------------------------------------------------------------------------------------------------|
| Finalize Trip     Review Travel Details     Enter Trip Information     Submit Trip Confirmation | To COMPLETE BOOKING, please press the "Purchase Ticket" Button after reviewing this page.<br>To CANCEL, press the Cancel button. |
| Airfare must be ticketed by: 12/05/2022                                                         | 11:00 PM Eastern 3 Disolay Trip << Previous Purchase Ticket>> Canc                                                               |

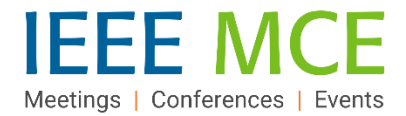

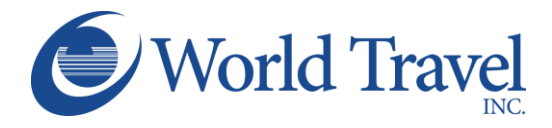

# **Travel Program Resources**

| World Travel Inc. / Concur Travel                                                                                                    | IEEE                                                                                                    |
|----------------------------------------------------------------------------------------------------|----------------------------------------------------------------------------------------------------|
| Concur Travel Online Booking Tool:<br>Technical Support (via World Travel)<br>Chat Option: Click in the center box on the<br>"Company Notes" tab of the Concur Travel<br>homepage<br>Phone: + 1 800 221 4730<br>Email: Onlinehelp@worldtravelinc.com | <ul> <li>IEEE Travel Program Page</li> <li>For a full overview of the travel program and its resources, including:</li> <li>Concur Travel FAQs</li> <li>Concur Travel Quick Reference Guide - Employee</li> <li>Concur Travel Quick Reference Guide - Volunteer/Member</li> <li>Travel Arranger Quick Reference Guide</li> </ul> |
| World Travel – Booking Agents &<br>Emergency Support (24/7)<br>+1 800 879 4333 (US & Canada)<br>+1 717 556 1100 (Elsewhere)<br>IEEE Account Pseudo Code 2UØF <i>(if requested)</i>                                                                   | IEEE Travel Program Operations<br>Sherry Russ Sills, Director, Event<br>Operations<br>IEEE Meetings, Conferences, & Events<br>(MCE)<br>+1 732 562 3980<br>Email: <u>mce-services@ieee.org</u>                                                                                                    |
| Online Resources         For videos, PDFs, webinars and more         Concur & World Travel Self-Service         Dashboard         Concur Travel Training (ongoing schedule)         • Concur Travel Basics         • Tips & Tricks                   | IEEE NextGen Expense Reimbursement<br>(Concur) General Inquiries:<br>Email: <u>nextgenexpense@ieee.org</u>                                                                                                    |